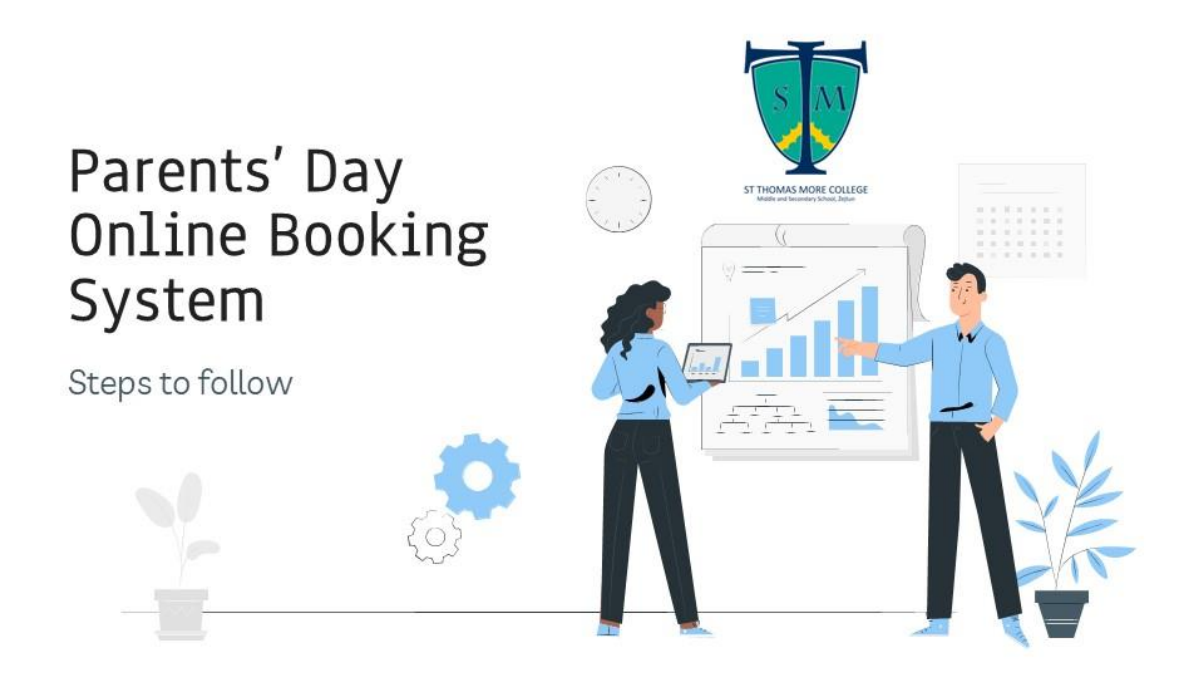

#### Click on the link in the email/notification received or type:

https://outlook.office365.com/owa/calendar/ZejtunSecondarySchool@ilearnedu.onmicrosoft. com/bookings/

This will take you to the following page:

| • | 4             | St Thom | as Mor | re College, Midd | ×       | +                              |               |                         |        |                                     |   |     |   | - | ٥   | × |
|---|---------------|---------|--------|------------------|---------|--------------------------------|---------------|-------------------------|--------|-------------------------------------|---|-----|---|---|-----|---|
| ÷ | $\rightarrow$ | C       | 0-0    | outlook.offic    | :e365.c | com/book/ZejtunSeconda         | rySchool@ilea | rnedu.onmicros          | oft.co | m/                                  |   | Ե ☆ | Ď |   | . 🔘 | : |
|   |               |         |        |                  |         |                                | St T<br>Midd  | homas<br>le & See<br>Ze | Mccor  | ore College,<br>ndary School,<br>un |   |     |   |   |     |   |
|   |               |         |        |                  |         | SELECT A SERVI                 | CE            |                         |        |                                     |   |     |   |   |     |   |
|   |               |         |        |                  |         | Computing                      |               | 0                       |        | PE - SCDP Hockey                    | 0 |     |   |   |     |   |
|   |               |         |        |                  |         | (option subject)<br>10 minutes |               | Read more               |        | 10 minutes                          |   |     |   |   |     |   |

To book an appointment follow the steps below:

| SELECT A SERVICE                      |                 |                           | 0         |
|---------------------------------------|-----------------|---------------------------|-----------|
|                                       | 0               | Arabic                    |           |
| Accounts / Business Studie            |                 | a cestion)                | Read more |
| - ded 10                              | tion) Read more | Arabic (Language & Opt    |           |
| Accounts (Option), Business Studies ( |                 | HEC. II                   |           |
| Free 10 minutes (g)                   |                 |                           | 0         |
|                                       | 0               | Biology                   |           |
| Art                                   | 0               |                           | Read more |
|                                       | Raud more       | Biology (Option)          |           |
| Art (General & Option)                | 12.00           | Free - 10 minutes (ig)    |           |
| Free · 10 minutes 💮                   |                 |                           | -         |
|                                       |                 | Decian & Technology       | 0         |
|                                       | 0               | Design                    | 1         |
| Chemistry                             |                 | Design & Technology (VET) | Read more |
|                                       | Read more       | Free 10 minutes           |           |

# 01 Select a service (subject)

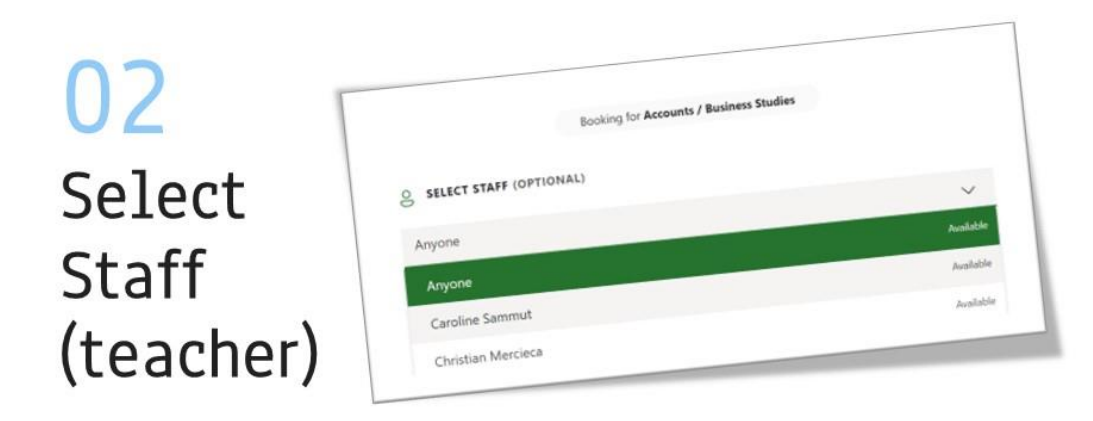

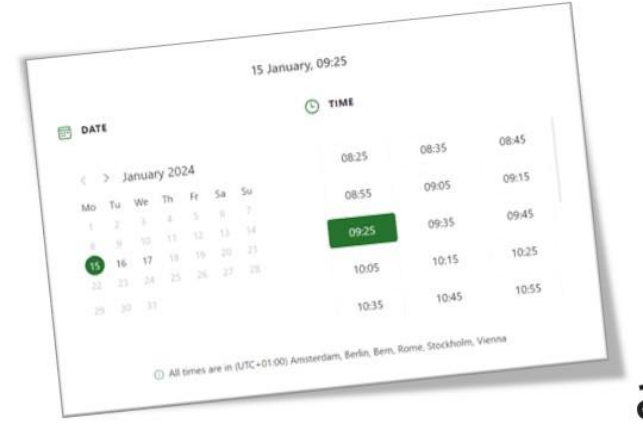

# 03

Select date and time of appointment

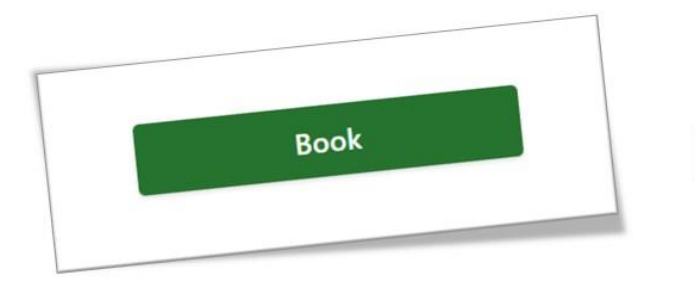

### 05 Press the book button

Repeat these steps to book other appointments. Make sure you receive a confirmation email in your mailbox. You will also find the appointment in your calendar.

# 04 Add the student's details

Including the iLearn email address

| irst and last name *<br>First and last name | 13          | Notes<br>Add any special requests |   |
|---------------------------------------------|-------------|-----------------------------------|---|
| Email *                                     |             |                                   | 1 |
| Email                                       |             |                                   | 1 |
| Address                                     |             |                                   |   |
| Address                                     |             |                                   | 1 |
| phone number                                |             |                                   | 1 |
| Add your phone number                       |             |                                   |   |
| PROVIDE ADDITIONAL                          | INFORMATION |                                   |   |
| Name and Surname of Studer                  | ıt.         |                                   |   |
| Add your answer here                        |             |                                   |   |
|                                             |             |                                   | ~ |
| Year                                        |             |                                   |   |
| select an option                            |             |                                   | ~ |
| Class                                       |             |                                   |   |
|                                             |             |                                   |   |